## **Attach Committed Project Workforce Form to Utilization Plan**

1. You will receive an email from <u>hc.mail.service@hennepin.us</u> with the Committed Project Workforce form PDF.

Subject: Complete the last step in submitting your workforce details for [Project name]

#### Body:

Attached are the committed workforce details for [Prime contractor name] on [Project name]. To complete the submission of your workforce details:

- 1. Download the attached pdf (Committed Project Workforce Form).
- 2. Login to Hennepin County's Contract Compliance System.
- 3. Locate your Utilization Plan for [Project name].
- 4. Upload the document to your Utilization Plan and submit the plan for approval.

See help guide for more detailed instructions.

After you submit in the <u>Contract Compliance System</u>, your compliance specialist will review your overall Diversity and Inclusion plan for this project (which includes the Utilization Plan and Workforce Plan) and approve or return the plan to you for corrections. See the <u>Construction Diversity and Inclusion Requirements</u>.

Questions? Contact your Compliance Specialist.

2. Open the PDF and save to your computer.

| 👃 Save As              |                            |                          |                    |           | ×                    |
|------------------------|----------------------------|--------------------------|--------------------|-----------|----------------------|
| ← → × ↑ <mark>.</mark> | « Desktop > Committee      | d Project Workforce Form | ı v                | ට 🔎 Searc | ch Committed Project |
| Organize 🔻 Ne          | w folder                   |                          |                    |           | ::: - ?              |
| A Name                 | ^                          | Status                   | Date modified      | Туре      | Size                 |
|                        |                            | No items                 | match your search. |           |                      |
|                        |                            |                          |                    |           |                      |
| ~                      |                            |                          |                    |           |                      |
| File name:             | (Prime Contractor) (Projec | t Name) Commited Proj    | ect Workforce Form |           | ~                    |
| Save as type:          | Adobe PDF Files (*.pdf)    |                          |                    |           | ~                    |
|                        | Settings                   |                          |                    |           |                      |
| ∧ Hide Folders         |                            |                          |                    | Save      | Cancel               |

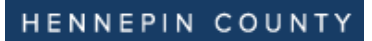

# Quick Guide

3. Log into the Contract Compliance System.

|     | HENNEPIN COUNTY<br>MINNESOTA                                                 | OUR MAIN SITE                        | (?) CONTACT SUPPORT |  |  |  |
|-----|------------------------------------------------------------------------------|--------------------------------------|---------------------|--|--|--|
|     | Contract Comp                                                                | liance Sy                            | stem.               |  |  |  |
| A - | System Access Login                                                          |                                      |                     |  |  |  |
|     | Username                                                                     |                                      |                     |  |  |  |
|     | FORGOT USERNAME / ACCOUNT LOOKUP                                             |                                      |                     |  |  |  |
|     | Password                                                                     |                                      |                     |  |  |  |
|     | FORGOT PASSWORD                                                              |                                      |                     |  |  |  |
|     | Remember Username                                                            |                                      | Login               |  |  |  |
|     | Outline Training                                                             | Lookup Vendor accounts or reset user | passwords           |  |  |  |
|     | System Training<br>Learn how to fully utilize our system with a live trainer | Account Look                         | ир                  |  |  |  |

 Go to your project's Utilization plan. (Assigned Utilization Plans are displayed on the dashboard in the Utilization Plans section. All current and previous plans will be listed along with their corresponding status. Plans requiring action are in red. You can also access your Utilization Plans by selecting View from the left menu, then My Utilization Plans.)

| Dashboard            | Displaying records | assigned to you | ur company 🗸 |
|----------------------|--------------------|-----------------|--------------|
| Utilization Plans    | Total              | < 7 days        | > 7 days     |
| Pending Submission » | 1                  | <u>0</u>        | 1            |
| Submitted »          | 1                  | <u>0</u>        | 1            |

### 5. Click Utilization Plans.

| Dashboard            | Displaying records assigned to your company 💙 |          |          |  |  |
|----------------------|-----------------------------------------------|----------|----------|--|--|
| Utilization Plans    | Total                                         | < 7 days | > 7 days |  |  |
| Pending Submission » | <u>1</u>                                      | <u>0</u> | <u>1</u> |  |  |
| Submitted »          | <u>1</u>                                      | <u>0</u> | <u>1</u> |  |  |

- 6. Select the project.
- 7. In the "Step 1: Provide Utilization Plan Information" box, click Fill in Utilization Plan Details.

| Step 1: Provide Utilization Plan Information                                                               |                                  |  |  |  |
|----------------------------------------------------------------------------------------------------|----------------------------------|--|--|--|
| Use this section to provide information on the plan. Click the button to Fill in Utilization Plan Details. |                                  |  |  |  |
| Utilization Plan Information                                                                               |                                  |  |  |  |
| Estimated Bid/Transaction Amount \$1,000,000                                                               |                                  |  |  |  |
|                                                                                                    | Fill In Utilization Plan Details |  |  |  |

8. Click Attach File.

### Utilization Plan: Enter Plan Details

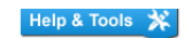

In this section provide comments and attach files related to the plan as required by the organization. You may also be required to enter the estimated bid/transaction amount if not already entered by the organization.

| * required entry                   |                         |
|------------------------------------|-------------------------|
| Utilization Plan Details           |                         |
| Estimated Bid/Transaction Amount * | 1,000,000               |
| Utilization Plan Details           |                         |
| Attached File(s)                   | Attach File             |
| Comments                           |                         |
|                                    | Spell Check Save Cancel |

# Quick Guide

9. Click Choose Files and select the Committed Project Workforce form PDF you saved to your computer.

| Utiliz            | ation Plan: Enter Plan Detail                                     | ;<br>;                                                                                | SE WIND   | ow 🗙          |    |
|-------------------|-------------------------------------------------------------------|---------------------------------------------------------------------------------------|-----------|---------------|----|
| Please            | Attach Files                                                      | CLOSE WIND                                                                            | ow 🗙      |               | Re |
| * require         |                                                                   |                                                                                       |           | Manual        |    |
| Util              | Select File(s)                                                    |                                                                                       |           |               |    |
| ESTI              | Click Choose Files or drag files to Dro                           | p Files Here. The maximum permissible size per file is 500.0 MB.                      |           |               |    |
| ATTA              | Choose Files No file chosen                                       |                                                                                       |           |               |    |
| CON               |                                                                   | Drop Files Here                                                                       |           |               |    |
|                   | File Attachments                                                  | Delete Al                                                                             | Files     |               |    |
|                   | FILE TITLE                                                        | Prime Contractor Project Name Committed Project Workforce Form.pdf                    |           |               |    |
|                   | FILENAME                                                          | Prime_Contractor_Project_Name_Commited_Project_Workforce_Form_20230525132411_2777.pdf |           |               |    |
|                   | FILE SIZE                                                         | 205.60 KB                                                                             |           |               |    |
| Custom<br>Copyrig | FILE DESCRIPTION                                                  | View File Download File Edit Profile Delete                                           |           | <u>To PDF</u> |    |
|                   |                                                                   |                                                                                       |           |               |    |
|                   |                                                                   |                                                                                       |           |               |    |
|                   | Customer Support<br>Copyright © 2023 B2Gnow. All rights reserved. | Print                                                                                 | This Page |               |    |
|                   |                                                                   |                                                                                       |           |               |    |

### 10. Click Save.

| Utilization Plan: Enter Plan Details                                                       |                                                                                                    |      |        |  | * |
|--------------------------------------------------------------------------------------------|----------------------------------------------------------------------------------------------------|------|--------|--|---|
| In this section provide comments and attac<br>estimated bid/transaction amount if not alre | In this section provide comments and attach files related to the plan as required by the organization. You may also be required to enter the<br>estimated bid/transaction amount if not already entered by the organization. |      |        |  |   |
| * required entry                                                                           |                                                                                                    |      |        |  |   |
| Utilization Plan Details                                                                   |                                                                                                    |      |        |  |   |
| Estimated Bid/Transaction Amount *                                                         | 1,000,000                                                                                                    | ]    |        |  |   |
|                                                                                            |                                                                                                    |      |        |  |   |
| Utilization Plan Details                                                                   |                                                                                                    |      |        |  |   |
| Attached File(s)                                                                           | Attach File                                                                                                    |      |        |  |   |
| Comments                                                                                   |                                                                                                    |      |        |  | 1 |
|                                                                                            | Spell Check                                                                                                    | Save | Cancel |  |   |

11. Scroll to bottom and click **Submit Utilization Plan**.

| Step 4: Sign and Submit Utilization Plan                                                                                                    |                                         |  |  |  |
|----------------------------------------------------------------------------------------------------|-----------------------------------------|--|--|--|
| To submit this plan click the button below. You will be asked to provide your full name as your signature, title, company name, and check the affirmation box. If any warnings are listed, you must address them before submitting the plan.                                                                                                    |                                         |  |  |  |
| Submit Utilization Plan                                                                                                    |                                         |  |  |  |
| Fill in the required fields below, check the box to affirm your resubmissi                                                                                                    | ion, and click Submit Utilization Plan. |  |  |  |
| Sign & Submit This Utilization Plan                                                                                                    |                                         |  |  |  |
| Type your full, legal name*                                                                                                    | Type your title*                        |  |  |  |
| Chris Chapman                                                                                                    | CEO                                     |  |  |  |
| Type the legal name of your organization*                                                                                                    | Enter today's date*                     |  |  |  |
| JCC Test Vendor                                                                                                    | 6/30/2014 (mm/dd/yyyy)                  |  |  |  |
| By checking the box I affirm that the information provided in this utilization plan is true and accurate. Making false representations or including information evidencing a lack of good faith as part of, or in conjunction with, the submission of a Utilization Plan is prohibited by law and may result in penalties including, but not limited to, termination of a contract for cause, loss of eligibility to submit future bids, and/or withholding of payments. Firms that do not perform commercially useful functions may not be counted toward MWBE utilization.  Submit Utilization Plan |                                         |  |  |  |

Your Diversity and Inclusion plan is now submitted.

If your Diversity and Inclusion plan is returned for deficiencies, you will receive an email from the Contract Compliance System. Click the Utilization Plan link in the email and check the "Reviewer Comments" in the Utilization Plan Summary box.